## Impormasyon sa Paraan ng Rehistrasyon sa Funabashi E-mail Notification Service

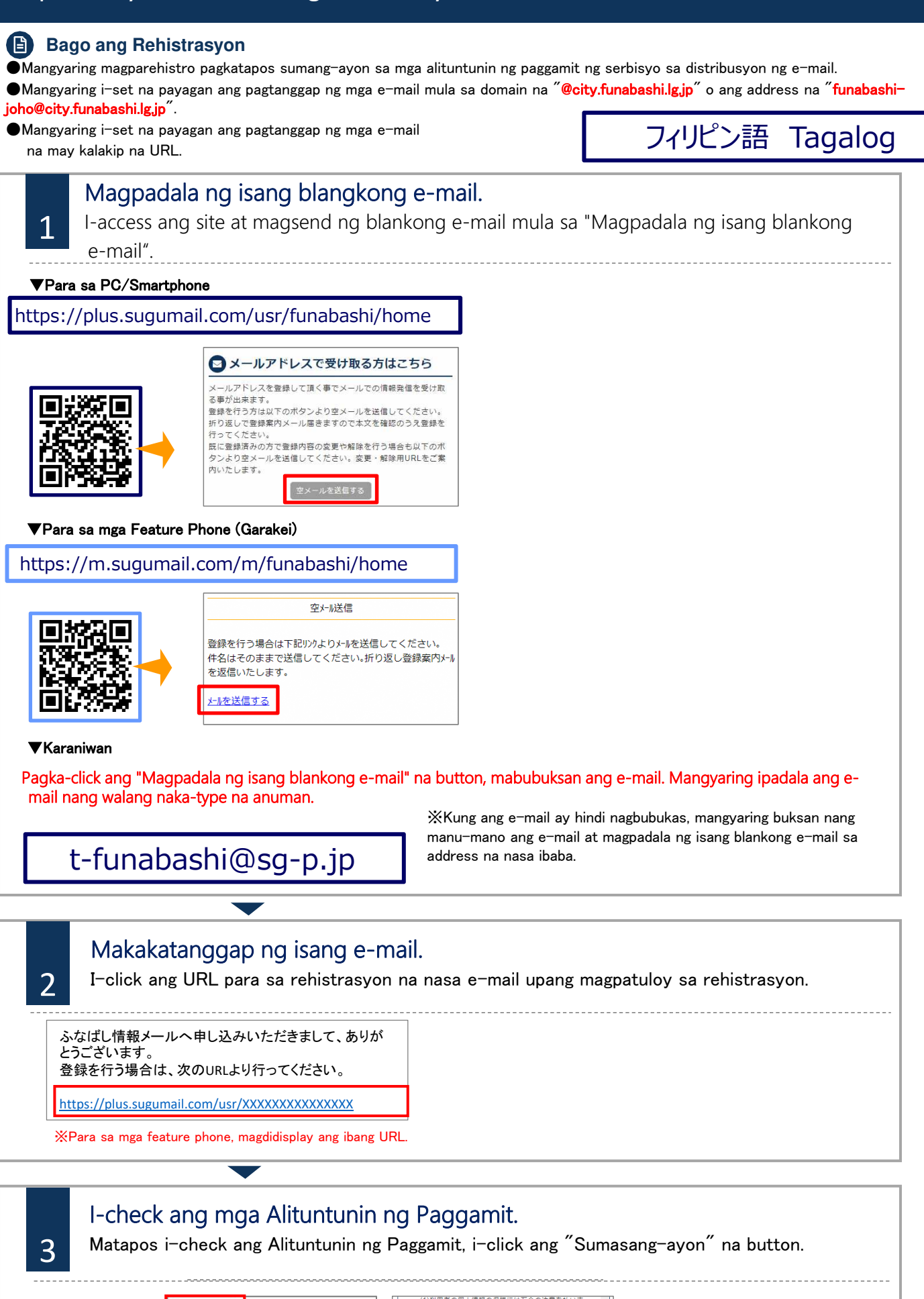

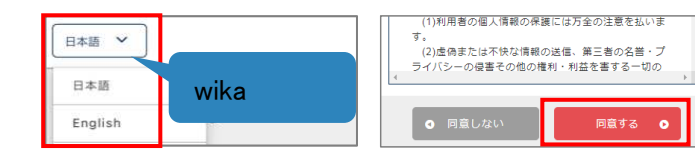

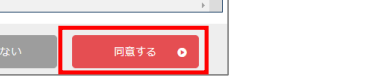

## Impormasyon sa Paraan ng Rehistrasyon sa Funabashi E-mail Notification Service

### **Bago ang Rehistrasyon**

4

Mangyaring magparehistro pagkatapos sumang-ayon sa mga alituntunin ng paggamit ng serbisyo sa distribusyon ng e-mail.
Mangyaring i-set na payagan ang pagtanggap ng mga e-mail mula sa domain na "@city.funabashi.lg.jp" o ang address na "funabashi-joho@city.funabashi.lg.jp".

●Mangyaring i-set na payagan ang pagtanggap ng mga e-mail na may kalakip na URL.

# Piliin ang kategorya ng information na nais na ipadala at isagawa ang rehistrasyon ng miyembro.

Pumili ng kategorya, ilagay ang registration information, at i-click ang [Confirmation Screen] na button.

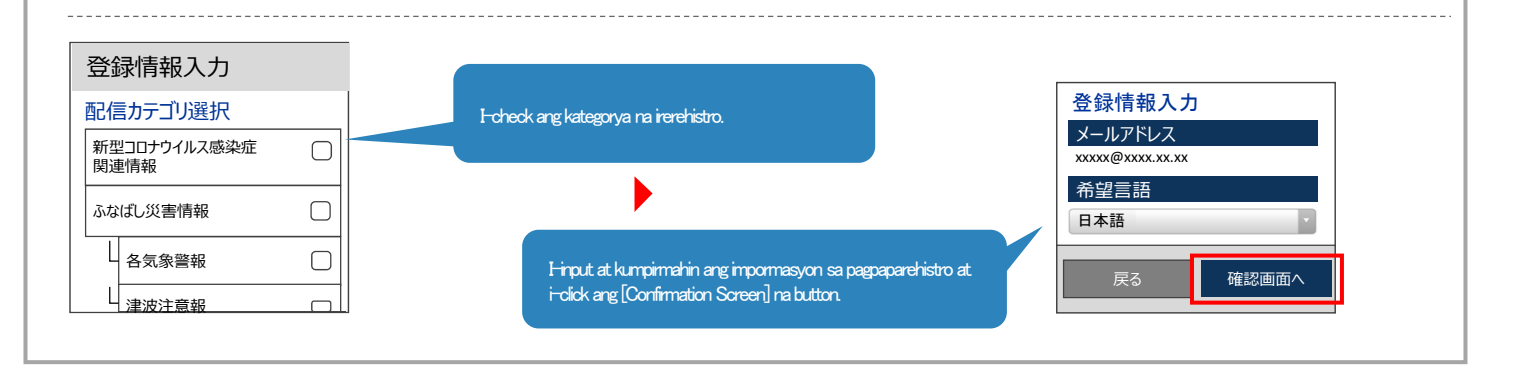

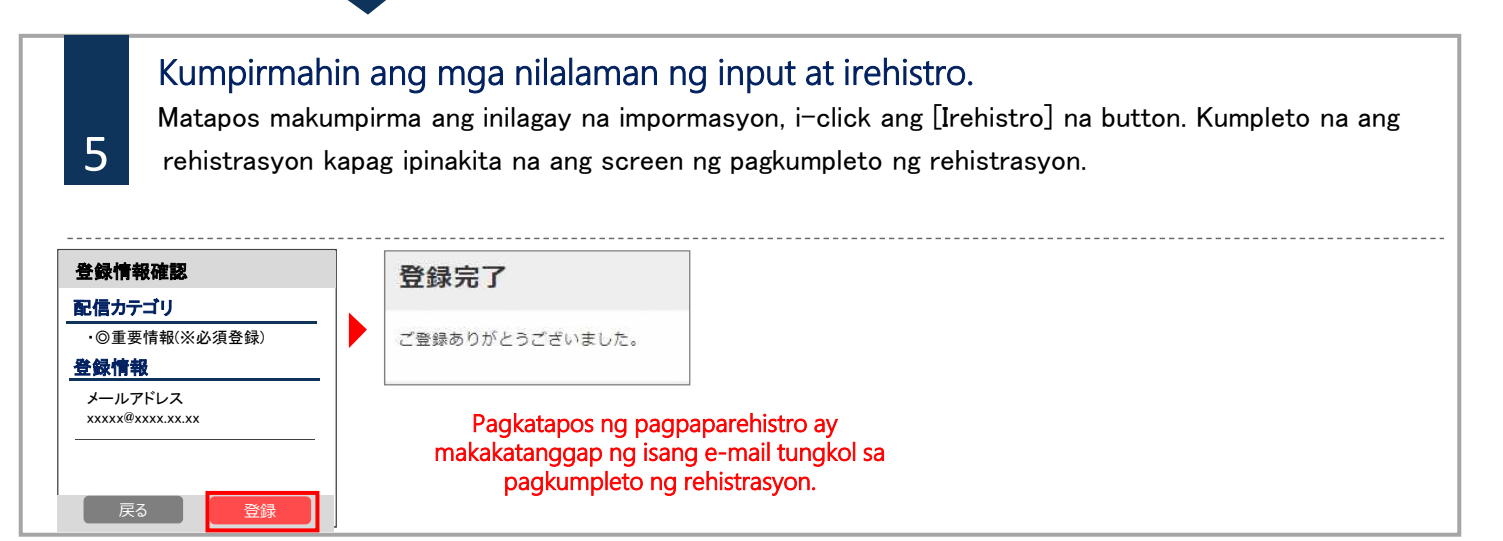

### Pagbago ng Registration Information/Pag-Unsubscribe

Magpapadala ng isang e-mail sa isang address pangblankong e-mail . Isagawa ang pagbago sa registration information mula sa tumangap na return e-mail.

#### ■Pagbago ng E-mail Address

I-click ang [Edit] na button sa ibaba ng iyong e-mail address upang maisagawa ang proseso.

■Pagbago ng Kategorya ng Information

I-click ang [Edit] na button ng registration information.

Lilitaw ang screen ng pagpipiliang kategorya ng information, kaya mangyaring magpatuloy sa screen habang tsinetsek ang mga nilalaman.

■ Pag-Unsubscribe

Sanggunian

J)

I-click ang menu button sa kanang itaas ng screen at i-click ang [Alisin ang Rehistrasyon].

I-click ang [Alisin ang Rehistrasyon] na button sa susunod na screen.

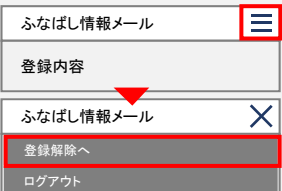

Sa mga taong hindi masyadong nakakaintindi ng wikang Hapones o nais gumamit ng kanilang sariling wika, mangyaring sumanguni sa Funabashi City Multilingual Center. Phone: 050-3101-3495 (Bukas mula 9 a.m hanggang 5 p.m)

Sarado tuwing Sabado at lingo (Kasama ang petcha opisyal)